|                                                                                                    | R              |                                            |               |           |           | ชื่อฝ่าย                    | ชื่อแผนก   |
|----------------------------------------------------------------------------------------------------|----------------|--------------------------------------------|---------------|-----------|-----------|-----------------------------|------------|
|                                                                                                    |                | OPL – One Point Lesson                     |               |           |           | ศูนย์การเรียนการสอน         |            |
| หัวเรื่อง                                                                                                    |                | การเพิ่มกิจกรรมกระดานสนทนาออนไลน์ ใน model |               |           |           | วันที่จัดทำ<br>9/กพ/59      | OPL No.    |
| ป                                                                                                    | ระเภท          | 🛛 ความรู้พื้นฐาน                           | 🛛 การแก้ปัญหา | 🛛 การปรัช | ปปรุงงาน  | ผู้จัดทำ<br>แสงดาว เทียมทัน | ผู้ประเมิน |
| พลักการและเหตุผล<br>เมื่อทั้งผู้สอนและผู้เรียนต้องการฝากข้อมูล<br>ข่าวสาร ไว้เพื่อให้ฝ่ายใดฝ่ายหนึ่งรับทราบ<br>กระดานสนพนาออนไลน์ ช่วยได้ ซึ่ง มีขึ้นตอน<br>การสร้างดังนี้<br>1. Log in เพื่อเข้าสู่ระบบบทเรียน<br>2. คลิกเลือกสาขา/วิชาที่ต้องการศึกษา<br>3. คลิกเมนู Turn edit on<br>อะปรากฏหน้าจอดังรูป 4. คลิกเมนู Add an activity or resource<br>5. คลิกเมนู Forum<br>6. คลิกปุ่ม Add 7. พิมพ์ ข้อความที่จะประกาศ<br>8. พิมพ์ ข้อความที่จะประกาศ<br>9. คลิกปุ่ม Add 7. พิมพ์ ข้อความที่จะประกาศ 9. คลิกปุ่ม Save and return to course 1. โด้กระดานสหมานกดังรูป 1. และโรกฏหน้าจอดังรูป 1. เกิมและ เกิมและ |                |                                            |               |           |           |                             |            |
|                                                                                                    | วันที่สอน      |                                            |               | ตามค      | วามตองการ |                             |            |
| การนำไปใช้                                                                                                    | ผู้สอน         |                                            |               |           |           |                             |            |
|                                                                                                    | มูล<br>ผูเรียน |                                            |               |           |           |                             |            |